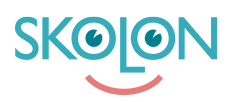

Kunnskapsbase > Administrer Skolon > Innstillinger for skolen > Eksportere valideringsfil

## Eksportere valideringsfil

Ulf Kronsell - 2022-03-28 - Innstillinger for skolen

Som organisasjonsadministrator kan du nå laste ned dere valideringsfil i Exclélformat direkte fra administratorverktøyet. Dette hjelper til med å få en god oversikt over brukere og data som finnes lagret i Skolon. Det er også et viktig verktøy for å sikre en god validering av innleste brukere og deres data.

Filen inneholder informasjon om brukere og klasser/grupper som er lagret i Skolon.

For brukerne angis blant annet brukernavn og e-postadresse, rolle og skoletilhørighet, samt når respektive brukerkonto ble opprettet og når den sist ble redigert av brukersynken.

For klasser/grupper angis blant annet navn, skoletilhørighet, antall elever og lærere, samt når klassen/gruppen ble opprettet og sist redigert av brukersynken.

Valideringsfilen lastes ned på følgende måte:

Åpne administratorsverktøyet fra "Min samling". Gå til skoleeiernivået i dropdown-menyen øverst til venstre i siden. Klikk siden på **Eksporter brukerdata for validering**.

| ∞ Org.admin    | Skolonkommunen                      | <b>.</b> | 00 |
|----------------|-------------------------------------|----------|----|
| innstillinger  | Innstillinger                       |          |    |
| Uerktøy        |                                     |          |    |
| Skolon Store   | Innstillinger                       |          |    |
|                | Kontaktinformasjon                  |          |    |
| Lokale verktøy | Tilpasninger >                      |          |    |
| Skolon Pass    | Faktureringsdetaljer                |          |    |
|                |                                     |          |    |
|                | Funksjoner                          |          |    |
|                | Eksporter brukerdata for validering |          |    |
|                |                                     |          |    |
|                | Funksjonsinnstillinger              |          |    |
|                | Classroom >                         |          |    |
|                | Microsoft Teams                     |          |    |
|                |                                     |          |    |

Klikk på den eller de skolene du vil eksportere data for. Klikk på plusstegnet for å velge alle skoler.

| Org.admin       | Skolonkom     | imunen 👻          |                         | 6       |  |
|-----------------|---------------|-------------------|-------------------------|---------|--|
| ( Innstillinger | Innstillinger |                   |                         | _       |  |
| Verktøy         |               | Velg sko          | ler for eksport         |         |  |
| Skolon Store 0  |               |                   |                         | <b></b> |  |
| Lokale verktøy  |               | Skoler            | Antall brukere          | >       |  |
| Skolon Pass     |               | Demoskolan        | 193 lærere, 257 elever  | >       |  |
|                 |               | Demoskolen Norge  | 4 lærere, 4 elever      |         |  |
|                 |               | Ellabibskolan     | 0 lærere, 12 elever     | >       |  |
|                 |               | Googlesynkskola 1 | 2 lærere, 2 elever      | >       |  |
|                 |               | Googlesynkskola 2 | 2 lærere, 2 elever      | • · · · |  |
|                 |               |                   | <b>AVBRYT</b> EKSPORTER |         |  |

Når du har markert den eller de skolene du vil eksportere dataen for klikker du på **Eksporter**.

| 🦇 Org.admin    | Skolonkommune | n 👻               |                        | - | 0 |
|----------------|---------------|-------------------|------------------------|---|---|
| innstillinger  | Innstillinger |                   |                        |   |   |
| Verktøy        |               | Velg              | skoler for eksport     |   |   |
| Skolan Store 0 |               | Skoler            | Antall brukere         |   |   |
| Skolon Pass    |               | Demoskolan        | 193 lærere, 257 elever |   |   |
|                | •             | Demoskolen Norge  | 4 lærere, 4 elever     |   |   |
|                |               | Ellabibskolan     | 0 lærere, 12 elever    |   |   |
|                |               | Googlesynkskola 1 | 2 lærere, 2 elever     |   |   |
|                |               | Googlesynkskola 2 | 2 lærere, 2 elever     |   |   |
|                |               |                   | AVBRYT                 |   |   |